## Anaconda x86\_64 版バージョン 5.0.0 の

## インストールとパッケージの追加

#### 最終更新: 2018年2月10日

**URL**: https://www.kunihikokaneko.com/dblab/toolchain/anaconda3.html

Anaconda は, Python バージョン 3 の言語処理系と, 開発環境と, 各種ツールの詰め合わせである.

キーワード: Anaconda, Python 3.6, conda create

#### 目次

| 1. | Anaconda とは ・・・・・・・・・・・・・・・・・・・・・・・・・・・・・・・・・・・    | 2 |
|----|----------------------------------------------------|---|
| 2. | Anaconda のダウンロードとインストール ・・・・・・・・・・・・・・・・・・・・・・・・   | 3 |
| 3. | conda-build パッケージの追加, パッケージ管理ツール類の更新 ・・・・・・・・・・・・  | 7 |
| 4. | 各種 conda パッケージのインストール ・・・・・・・・・・・・・・・・・・・・・・・・・・・・ | 8 |

## 1. Anaconda とは

Anaconda は, Continuum Analytics 社が提供している Python バージョン 3 の言語処理系,開発 環境やツール,管理ツールである conda,主要な Python パッケージを1つにまとめたソフトウ エアである.次のアプリケーションも同封されている.

- jupyter: Web ペースで動くデータ解析環境. Python, Julia, Ruby, R, Lua, LuaJIT, Haskel, Scala, Go, JavaScript, node.js, bash などに対応.
- qtconsole: コンソール. 図などにも対応.
- spyder: Python 開発環境
- Anaconda Navigator: アプリケーションの起動や管理などができるアプリケーション

| localhost:8888/tree                                                      | Jupyter QtConsole –                                                                                                    |
|--------------------------------------------------------------------------|----------------------------------------------------------------------------------------------------|
| ⊂ upvter                                                                 | File Edit View Kernel Window Help                                                                                                    |
| Files Running Clusters Conda<br>Select items to perform actions on them. | Jupyter QtConsole 4.2.1<br>Python 3.5.2  Anaconda 4.2.0 (64-bit)  (default, Jul 5 2016, 11:41:13) [MSC v.<br>1900 64 bit (AND64)]<br>Type "copyright", "credits" or "license" for more information. |
| · · *                                                                    | IPython 5.1.0 An enhanced Interactive Python.                                                                                                    |
| C AndroidStudioProjects                                                  | %quickref -> Quick reference.                                                                                                    |
| Contacts                                                                 | object? -> Details about 'object', use 'object??' for extra details.                                                                                                    |
| Desktop                                                                  | In [1]:                                                                                                    |
| E Favorites                                                              |                                                                                                    |
| Intel                                                                    |                                                                                                    |
| Links                                                                    |                                                                                                    |
| C ODBA                                                                   |                                                                                                    |
| C OneDrive                                                               |                                                                                                    |
| Saved Games                                                              |                                                                                                    |
| C Searches                                                               |                                                                                                    |
| TUSER.DATTMP.rd                                                          |                                                                                                    |
|                                                                          |                                                                                                    |
| jupyter                                                                  | qtconsole                                                                                                    |
| 10                                                                       |                                                                                                    |

 Local and a field
 Local and a field
 Local and a field
 Local and a field
 Local and a field
 Local and a field
 Local and a field
 Local and a field
 Local and a field
 Local and a field
 Local and a field
 Local and a field
 Local and a field
 Local and a field
 Local and a field
 Local and a field
 Local and a field
 Local and a field
 Local and a field
 Local and a field
 Local and a field
 Local and a field
 Local and a field
 Local and a field
 Local and a field
 Local and a field
 Local and a field
 Local and a field
 Local and a field
 Local and a field
 Local and a field
 Local and a field
 Local and a field
 Local and a field
 Local and a field
 Local and a field
 Local and a field
 Local and a field
 Local and a field
 Local and a field
 Local and a field
 Local and a field
 Local and a field
 Local and a field
 Local and a field
 Local and a field
 Local and a field
 Local and a field
 Local and a field
 Local and a field
 Local and a field
 Local and a field
 Local and a field
 Local and a field
 Local and a field
 Local and a field
 <thLocal and field</th>
 Local and field
 <t

spyder

# 2. Anaconda のダウンロードとインストール

### ◆ ここでの設定

インストールディレクトリ(フォルダ): C:¥Program Files¥Anaconda

インストールタイプは All Users

### ◆ ダウンロードとインストールの手順

① ダウンロード用 Web ページを開く

https://www.continuum.io/downloads

#### ② Python3 の最新版を使いたい.「Python 3.6 Version」の下の「DOWNLOAD」をクリック

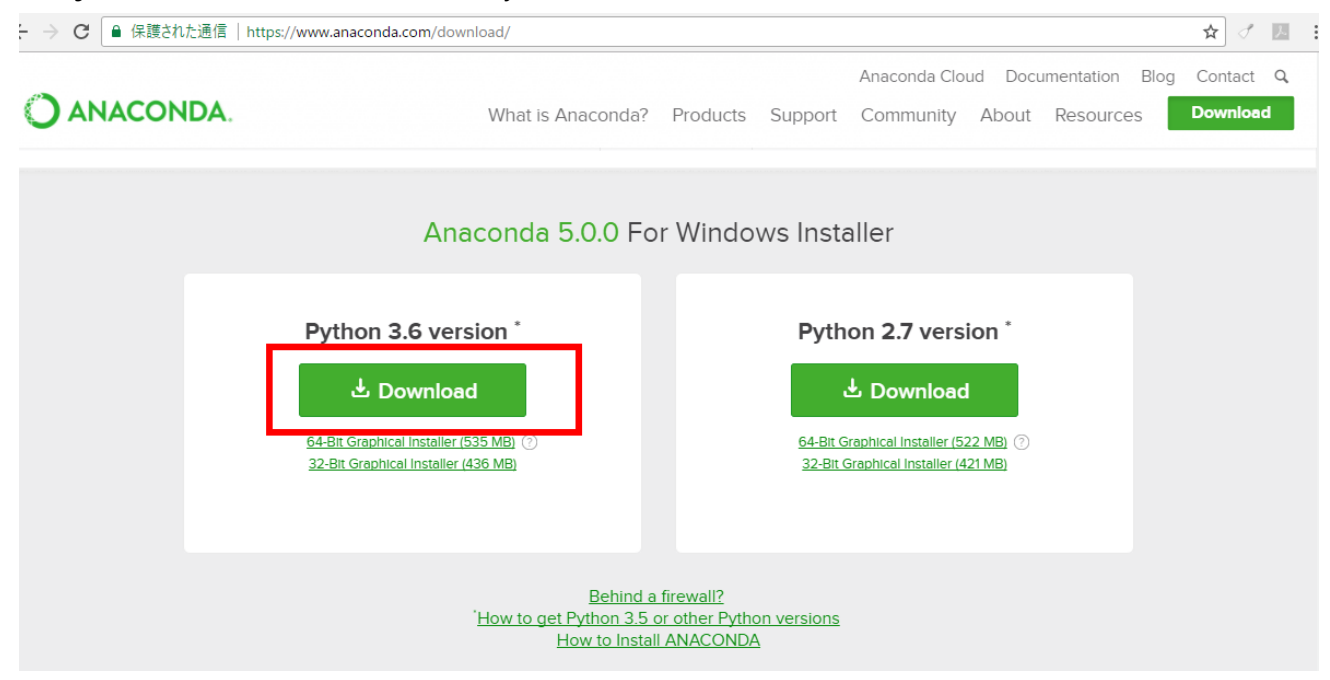

③ ファイルのダウンロードが始まる.

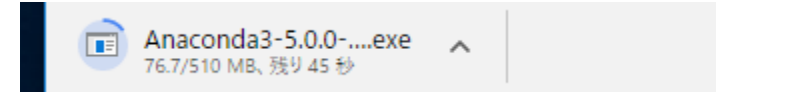

④ ダウンロードした .exe ファイルを実行.

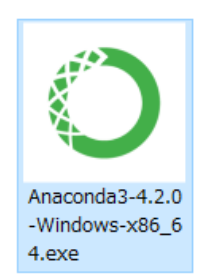

| ⑤ ようこそ画面では,「 <b>Next</b> 」をクリック.            | <ul> <li>Anaconda3 5.0.0 (64-bit) Setup</li> <li>Welcome to Anaconda3 5.0.0 (64-bit) Setup</li> <li>Setup will guide you through the installation of Anaconda3 5.0.0 (64-bit).</li> <li>Setup will guide you through the installation of Anaconda3 5.0.0 (64-bit).</li> <li>Tis recommended that you close all other applications before starting Setup. This will make it possible to update relevant system files without having to reboot your computer.</li> <li>Cick Next to continue.</li> </ul>                                                                                                    |
|---------------------------------------------|----------------------------------------------------------------------------------------------------|
| ⑥ ライセンス条項の画面                                | <ul> <li>Anaconda3 5.0.0 (64-bit) Setup <ul> <li>License Agreement</li> <li>Please review the license terms before installing Anaconda3 5.0.0 (64-bit).</li> </ul> </li> <li>Press Page Down to see the rest of the agreement. <ul> <li>Anaconda End User License Agreement</li> <li>Copyright 2015, Anaconda, Inc.</li> <li>All rights reserved under the 3-clause BSD License:</li> <li>Redistribution and use in source and binary forms, with or without modification, are permitted provided that the following conditions are met:</li> </ul> </li> <li>If you accept the terms of the agreement, click I Agree to continue. You must accept the agreement to install Anaconda3 5.0.0 (64-bit).</li> </ul> |
| ⑦ インストールタイプは「All Users」を選び,<br>「Next」をクリック. | <ul> <li>Anaconda3 5.0.0 (64-bit) SetupX</li> <li>Select Installation Type</li> <li>Please select the type of installation you would like to perform for Anaconda3 5.0.0 (64-bit).</li> <li>Install for:</li> <li>Just Me (recommended)</li> <li>All Users (requires admin privileges)</li> </ul> Anaconda, Inc.           Anaconda, Inc.                                                                                                    |

 ⑧ インストールディレクトリ(フォルダ)は既定 (デフォルト)のままでよい.「Next」をクリッ ク.

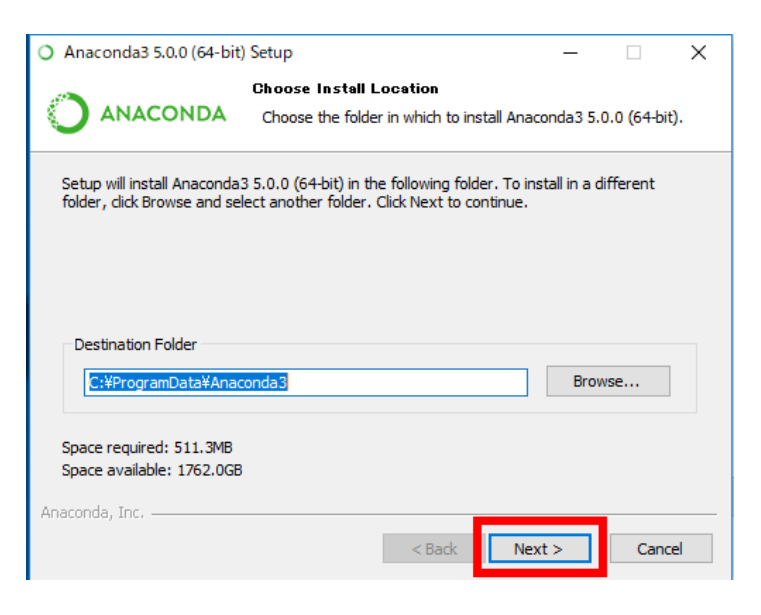

⑨ オプションは「Add Anaconda to the system

**PATH environment variable**」をチェック.イン ストールを開始したいので,「**Install**」をクリッ ク.

| O Anaco          | onda3 5.0.0 (64-bit)                                                                                                    | Setup                                                                                                    |                                                                                              | _                                                                |  | × |  |
|------------------|----------------------------------------------------------------------------------------------------|----------------------------------------------------------------------------------------------------|----------------------------------------------------------------------------------------------|------------------------------------------------------------------|--|---|--|
| 04               | ANACONDA                                                                                                    | Advanced Instal<br>Customize how A                                                                             | lation Options<br>naconda integra                                                            | ates with Windows                                                |  |   |  |
| Adva             | nced Options<br>Add Anaconda to<br>Not recommended. In<br>menu and select "Ana<br>Anaconda get found I<br>cause problems requi                                                                                                    | the system PATH e<br>istead, open Anaco<br>iconda (64-bit)". Th<br>before previously ir<br>ing you to uninstal | nvironment vari<br>nda with the W<br>is "add to PATH<br>istalled softwar<br>and reinstall Ar | able<br>indows Start<br>* option makes<br>e, but may<br>naconda. |  |   |  |
| E<br>T<br>F<br>c | Register Anaconda as the system Python 3.6<br>This will allow other programs, such as Python Tools for Visual Studio<br>PyCharm, Wing IDE, PyDev, and MSI binary packages, to automatically<br>detect Anaconda as the primary Python 3.6 on the system. |                                                                                                    |                                                                                              |                                                                  |  |   |  |
| Anaconda, Inc    |                                                                                                    |                                                                                                    |                                                                                              |                                                                  |  |   |  |

⑩ インストールが始まる.

| O Anaconda3 5.0.0 (64-bit) Setup |                                 |                 |                   |              |  |
|----------------------------------|---------------------------------|-----------------|-------------------|--------------|--|
|                                  | Installing<br>Please wait while | Anaconda3 5.0.0 | (64-bit) is being | j installed. |  |
| Extract: python-3.6.2-h66        | 79aeb_11.tar.bz2                |                 |                   |              |  |
| Show details                     |                                 |                 |                   |              |  |
|                                  |                                 |                 |                   |              |  |
|                                  |                                 |                 |                   |              |  |
|                                  |                                 |                 |                   |              |  |
| Anaconda, Inc                    |                                 | < Back          | Next >            | Cance        |  |

| <ol> <li>① インストール完了の表示. 「Next」をクリック.</li> </ol> | Anaconda3 4.4.0 (64-bit) Setup     Installation Complete     Setup was completed successfully. |
|-------------------------------------------------|------------------------------------------------------------------------------------------------|
|                                                 | Completed                                                                                      |
|                                                 | Show details                                                                                   |
|                                                 |                                                                                                |
|                                                 |                                                                                                |
|                                                 |                                                                                                |
|                                                 | Continuum Analytics, Inc.<br>< Back Next > Cancel                                              |

12 インストール完了の確認

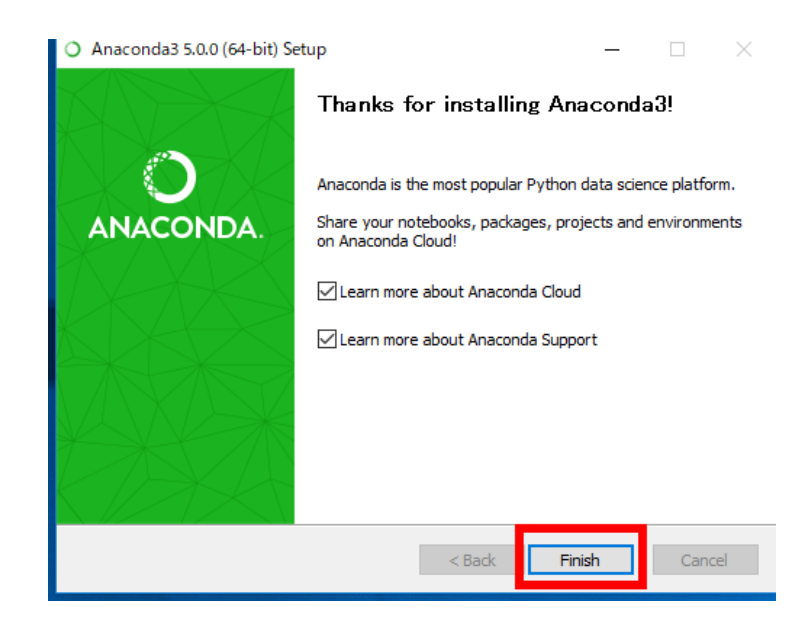

※ このとき、システムの環境変数 PATH に、自動で追加される

環境変数名の編集

C:¥ProgramData¥Anaconda3 C:¥ProgramData¥Anaconda3¥Library¥mingw-w64¥bin C:¥ProgramData¥Anaconda3¥Library¥usr¥bin C:¥ProgramData¥Anaconda3¥Library¥bin C:¥ProgramData¥Anaconda3¥Scripts

<sup>③</sup> Windows のスタートメニューの「Anaconda (64-bit)」の下に、次があることを確認する.この

2つは頻繁に使うことになるはず.

### Anaconda プロンプト(Anaconda Prompt) Spyder

# 3. conda-build パッケージのインストール, パッケージ管理ツー ル類の更新

conda-build パッケージをインストールし、 パッケージ関連ツール類 (pip, setuptools, conda, conda-build) の更新を行う.

conda-build パッケージは, conda パッケージを自前で作成するなどが簡単にできるためのツール. インストールには, Anaconda プロンプト (Anaconda Prompt) を使う. Anaconda プロンプト (Anaconda Prmpt) は, スタートメニューの Anaconda (64-bit) の**下**である.

#### ◆ conda-build パッケージのインストールの手順

Anaconda プロンプトを管理者として開き,次のコマンドを実行

conda install conda-build conda upgrade pip conda upgrade setuptools conda upgrade conda conda upgrade conda-build

| ■ 管理者: Anaconda                                                                                                    | s Promp                                             | t                                                                |                                             |                                                              |                                                                  |                                                   |
|----------------------------------------------------------------------------------------------------|-----------------------------------------------------|------------------------------------------------------------------|---------------------------------------------|--------------------------------------------------------------|------------------------------------------------------------------|---------------------------------------------------|
| (C:¥ProgramData<br>Fetching package<br>Solving package                                                                             | KAnao<br>e met:<br>spec                             | onda3) C:WW<br>adata<br>ifications:                              | INDOWS¥sys                                  | tem32 conda                                                  | install conda-b                                                  | uild                                              |
| Package plan fo                                                                                                    |                                                     |                                                                  | n environn                                  |                                                              | amData¥Anaconda                                                  |                                                   |
|                                                                                                    | ackaø                                               |                                                                  | PDATED:                                     |                                                              |                                                                  |                                                   |
| anaconda:<br>conda:<br>conda-build<br>pycosat:                                                                                     | 5.0<br>4.3<br>3.0<br>0.6                            | . 1-ру36h8316<br>. 30-ру36h7e<br>. 27-ру36h308<br>. 2-ру36hf 175 | 3230_2<br>17660_0<br>9a530_0<br>546d_1      | > custom-py3<br>> 4.4.8-py36<br>> 3.4.0-py36<br>> 0.6.3-py36 | 6h363777c_0<br>_0<br>_0<br>F413d8a4_0                            |                                                   |
| Proceed ([y]/n)                                                                                                    | У                                                   |                                                                  |                                             |                                                              |                                                                  |                                                   |
| anaconda-custo<br>pycosat-0.6.3-<br>conda-4.4.8-py<br>conda-build-3.                                                               | 100%<br>100%<br>100%<br>100%                        |                                                                  |                                             |                                                              | Time: 0:00:00<br>Time: 0:00:00<br>Time: 0:00:00<br>Time: 0:00:00 | 3.00 MB/s<br>4.73 MB/s<br>9.45 MB/s<br>14.17 MB/s |
| (C:¥ProgramData<br>Solving environ                                                                                                 | ¥Anao<br>nent∶                                      | onda3) C:¥W.<br>done                                             | INDO#S¥sys                                  | tem32 <mark>-</mark> conda                                   | upgrade pip                                                      |                                                   |
| ## Package Plan                                                                                                    |                                                     |                                                                  |                                             |                                                              |                                                                  |                                                   |
|                                                                                                    |                                                     |                                                                  | ramData¥Ar                                  |                                                              |                                                                  |                                                   |
| added / updat<br>- pip                                                                                                    |                                                     |                                                                  |                                             |                                                              |                                                                  |                                                   |
| The following p                                                                                                    |                                                     |                                                                  | down I oadeo                                |                                                              |                                                                  |                                                   |
| package                                                                                                    | 0 1 1                                               |                                                                  |                                             | build                                                        | 144.1/0                                                          |                                                   |
| openssi-1.0                                                                                                    | 5.1.1<br>.2n                                        |                                                                  | h                                           | 4b6da3_0                                                     | 5.4 MB                                                           |                                                   |
|                                                                                                    |                                                     |                                                                  |                                             |                                                              | 5.5 MB                                                           |                                                   |
| The following p<br>certifi: 20<br>openssl: 1,1<br>pip: 9,1<br>Proceed ([y]/n)                                                      | ackag<br>17.7.:<br>0.21<br>0.1-p;<br>y              | es will be l<br>27.1-py36h04<br>vc14hcac20bl<br>v36hadba87bj     | IPDATED:<br>43bc9e_0 -<br>0_2 -<br>_3       | > 2018.1.18<br>> 1.0.2n+h7<br>> 9.0.1-py3                    | -py36_0<br>456da3_0<br>6h226ae91_4                               |                                                   |
| Downloading and<br>certifi 2018.1.<br>openssi 1.0.2n:<br>Preparing trans<br>Verifying trans<br>Executing trans<br>(C:¥ProgramData) | Extra<br>18: #<br>####<br>action<br>action<br>#Anao | acting Packs<br>####################################             | ises<br>IIIIIIIIIIIIIIIIIIIIIIIIIIIIIIIIIII | sten3 <mark>2</mark> >conda                                  | upgrade setupto                                                  | ols                                               |
| ## Package Plan                                                                                                    | ##                                                  |                                                                  |                                             |                                                              |                                                                  |                                                   |
| environment l                                                                                                    |                                                     | on: C:¥Prog                                                      | ramData¥Ar                                  | iaconda3                                                     |                                                                  |                                                   |
| added / updat<br>- setuptool:                                                                                                    | ed sp<br>s                                          |                                                                  |                                             |                                                              |                                                                  |                                                   |
| The following p                                                                                                    | ackaø                                               |                                                                  | downloaded                                  |                                                              |                                                                  |                                                   |
|                                                                                                    |                                                     |                                                                  |                                             |                                                              |                                                                  |                                                   |
| setuptools-:                                                                                                    | 38.4.                                               | )                                                                |                                             | 0_86yq                                                       | 544 KB                                                           |                                                   |
| The following p                                                                                                    | ackag                                               |                                                                  | PDATED:                                     |                                                              |                                                                  |                                                   |
| setuptools:                                                                                                    | 36.5                                                | .0-py36h65f                                                      | 3e6e_0>                                     |                                                              |                                                                  |                                                   |
| Proceed ([y]/n)                                                                                                    | у у                                                 |                                                                  |                                             |                                                              |                                                                  |                                                   |
| Downloading and<br>setuptools 38.4<br>Preparing trans<br>Verifying trans<br>Executing trans                                        | Extra<br>.0: #<br>action<br>action<br>action        | acting Packa<br>done<br>n: done<br>n: done<br>n: done            | ises                                        |                                                              |                                                                  | ******                                            |
| (C:¥ProgramData<br>Solving environ                                                                                                 | ¥Anao<br>nent:                                      | onda3) C:¥W<br>done                                              | INDOWS¥sys                                  | tem32 conda:                                                 | upgrade conda                                                    |                                                   |
| # All requested                                                                                                    |                                                     | ages alread                                                      |                                             |                                                              |                                                                  |                                                   |
| (C:¥ProgramData<br>Solving environ                                                                                                 | ¥Anao<br>nent:                                      | onda3) C:¥W.<br>done                                             | INDOWS¥sys                                  | stem32 conda                                                 | upgrade conda-b                                                  | uild                                              |
| # All requested                                                                                                    |                                                     | ases alread                                                      |                                             |                                                              |                                                                  |                                                   |
| (C:¥ProgramData)                                                                                                    | ¥Anao                                               |                                                                  | INDOWS¥sys                                  | stem32>                                                      |                                                                  |                                                   |

※ 「Proceed ([y]/n)?」と表示されたら, **y** + Enter で続行する. 「反応が遅いなあ」と思った ら、Enter キーを押してみる.

## 4. 各種パッケージのインストール

Anaconda では、「conda」という形式の Python のパッケージ**も**、簡単に扱うことができる. Python のパッケージを追加することで、Python にいろいろな機能を追加することが出来る. conda パッケージの追加には、Anaconda プロンプト(Anaconda Prompt)を使う. Anaconda プロンプト(Anaconda Prmpt)は、スタートメニューの Anaconda (64-bit) の下である.

#### ◆ 各種パッケージのインストール手順例

Anaconda プロンプトを管理者として開き,次のコマンドを実行

conda upgrade --all conda install -y theano conda install -y chainer conda install -y scikit-learn conda install -y scikit-image conda install -y matplotlib conda install -y seaborn conda install -y graphviz conda install -y pydot conda install -y pillow conda install -y hdf5 conda install -y h5py conda install -y yaml conda install -y flask conda install -y django conda install -y sympy conda install -y pandas conda install -y sqlite conda install -y redis conda install -y scipy conda install -y numpy conda install -y gensim conda install -y cython conda install -y gdal pip install tensorflow pip instal keras conda install -y -c conda-forge folium conda install -y -c conda-forge opencv conda install -y -c conda-forge dlib conda install -y -c conda-forge exifread conda install -y -c conda-forge haversine conda install -y -c conda-forge utm

#### conda install -y -c conda-forge geopandas

「Proceed ([y]/n)?」と表示されたら, y + Enter で続行する. 「反応が遅いなあ」と思った ら、Enter キーを押してみる.

## ◆ conda パッケージの検索法

conda search <パッケージ名>

conda パッケージの検索

anaconda search -t conda <パッケージ名>

# conda クラウド内の他の人の conda パッケージの検索 (C:¥ProgramData¥Anaconda3) C:¥WINDOWS¥system32>conda search pyglet Tetching package metadata ...... PackageNotFoundError: Packages missing in current channels: - pyglet We have searched for the packages in the following channels: https://repo.continuum.io/pkgs/free/win-64 https://repo.continuum.io/pkgs/free/noarch https://repo.continuum.io/pkgs/r/win-64 https://repo.continuum.io/pkgs/r/noarch https://repo.continuum.io/pkgs/pro/win-64 https://repo.continuum.io/pkgs/pro/noarch https://repo.continuum.io/pkgs/msys2/win-64 https://repo.continuum.io/pkgs/msys2/win-64 https://repo.continuum.io/pkgs/msys2/noarch

C:¥ProgramData¥Anaconda3) C:¥WINDOWS¥system32>anaconda search -t conda pyglet Ising Anaconda API: https://api.anaconda.org Yun 'anaconda show <USER/PACKAGE>' to get more details:

| Name                                 | Version                       | Package Types                                   | Platforms                                                                                                    |
|--------------------------------------|-------------------------------|-------------------------------------------------|----------------------------------------------------------------------------------------------------|
| CogSci/pyglet                        | 1.2.4                         | çonda                                           | linux-64, win-32, win-64, linux-32, osx-64                                                                                 |
| auto/pyglet                          | 1.1.4                         | Cross-platform wi<br>conda<br>http://www.pvglet | indowing and multimedia library<br>  linux-64, linux-32<br>t org/                                                          |
| bencpeters/pyglet                    | 1.1.4                         | conda                                           | linux-64                                                                                                    |
| conda-forge/pyglet<br>erik/pyglet1.2 | :<br>  1.2.4  <br>  1.2alpha1 | Cross-platform wi<br>conda<br>  conda           | indowing and multimedia library<br>  linux-64, win-32, win-64, osx-64<br>  linux-64, osx-64                                |
| jcarlin/pyglet<br>kne/pyglet         | :<br>1.2.4<br>1.2.4           | a cross-platform<br>conda<br>conda              | windowing and multimedia library for Python.<br>  linux-64, win-32, win-64, linux-32, osx-64<br>  linux-64, win-64, osx-64 |
| s_tbe/pyglet                         | 1.1.4                         | a cross-platform<br>conda<br>Cross-platform wi  | windowing and multimedia library for Python.<br>  win-32<br>indowing and multimedia library                                |
| stuarteberg/pyglet                   | 1.2.3                         | conda                                           | linux-64                                                                                                    |
| ound 9 packages                      |                               | Cross-platform wi                               | indowing and multimedia library                                                                                            |
| (C. VProgramDateV/nacconde2) C. VM   |                               |                                                 |                                                                                                    |